## JIUNGE - KUCCPS ADMISSION LETTER DOWNLOAD GUIDELINE

To **download your admission letter**, kindly follow these steps to apply;

| Go to <u>www.jiunge.com.</u> Sign up on the platform.                                                                                                    |
|----------------------------------------------------------------------------------------------------|
| If you are a <b>government-sponsored</b> student,<br>i.e. placed by KUCCPS, NYS, or CDF, kindly<br>click on the <b>CLICK HERE</b> button.                              |
| In the field provided, fill in your <b>KCSE</b><br><b>Admission Number/ Year you sat for KCSE</b> .<br>Eg. 12345678900/2023. Then click the<br><b>ACTIVATE</b> button. |
| Confirm the information filled in is correct & set Jiunge Password.                                                                                                    |
| Check on your email to verify, Login to your<br>Jiunge account.                                                                                                    |
| Click on the <b>MY DOCUMENTS</b> button to download your admission letter.                                                                                             |
|                                                                                                    |